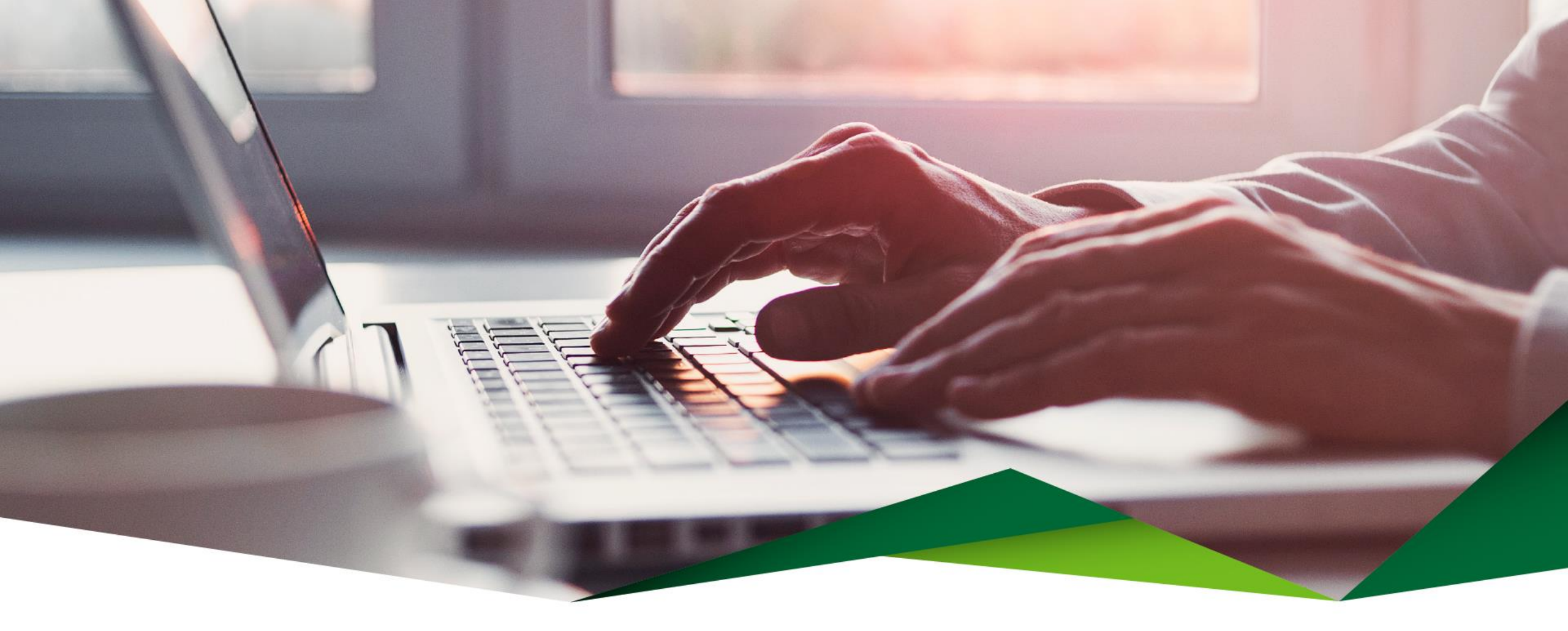

# Guía para Recuperar Contraseña (OTP)

Banca Móvil

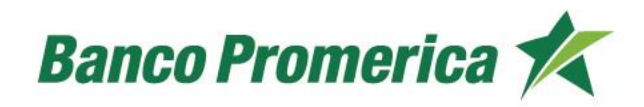

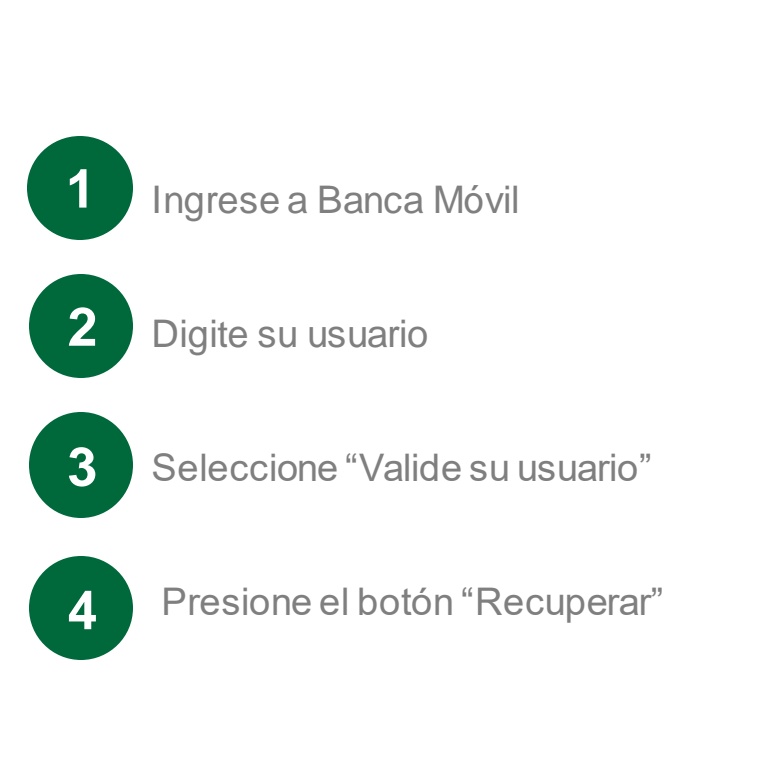

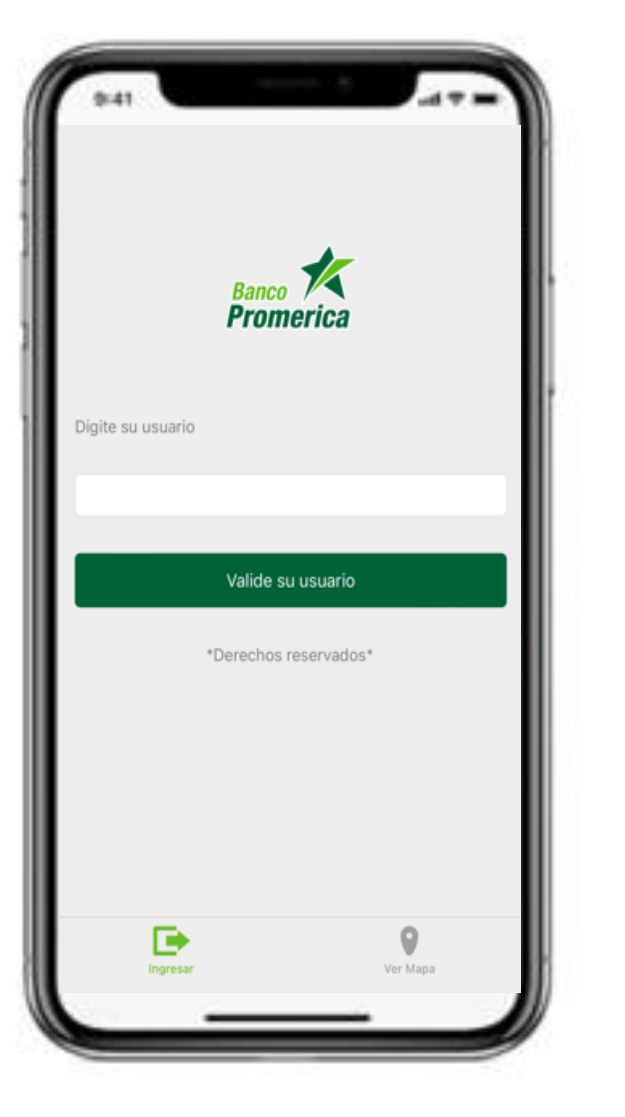

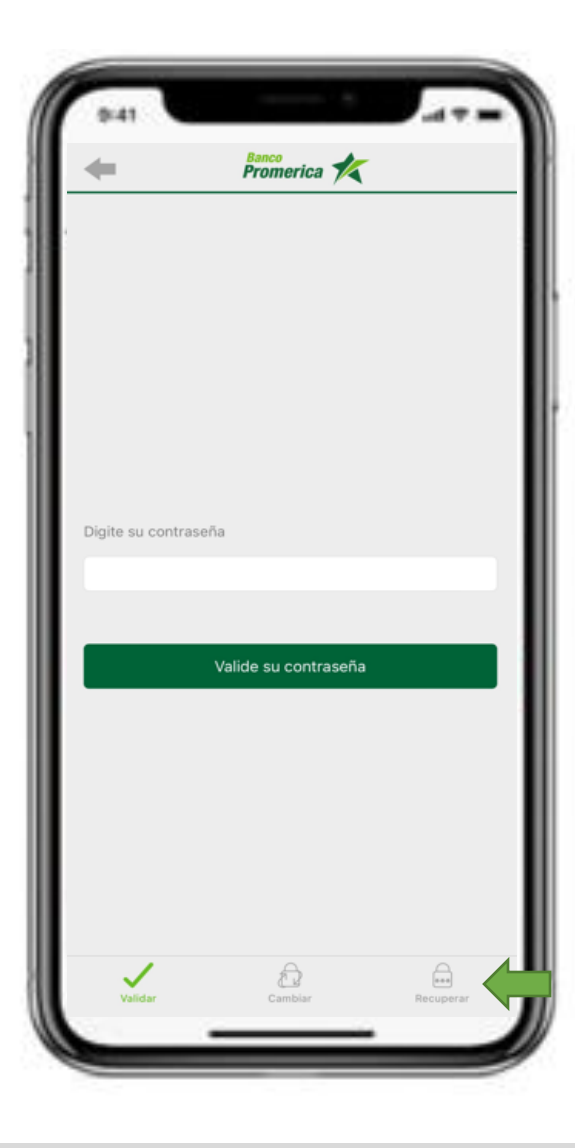

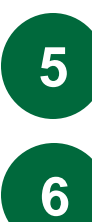

Presione el botón "Solicite un código de verificación"

Le llegará un código a su celular

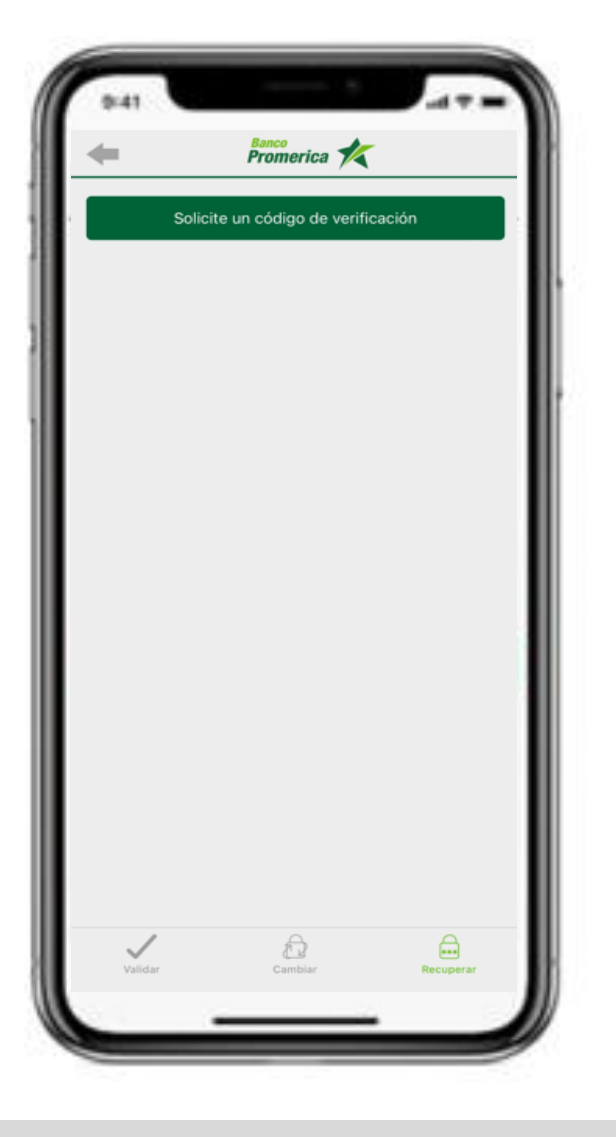

7

10

Digite el código de seguridad que recibió en su celular

- 8 Presione el botón "Validar"
- 9 En caso de no recibir el código, puede utilizar la opción "Reenviar"

El código es valido durante 5 minutos

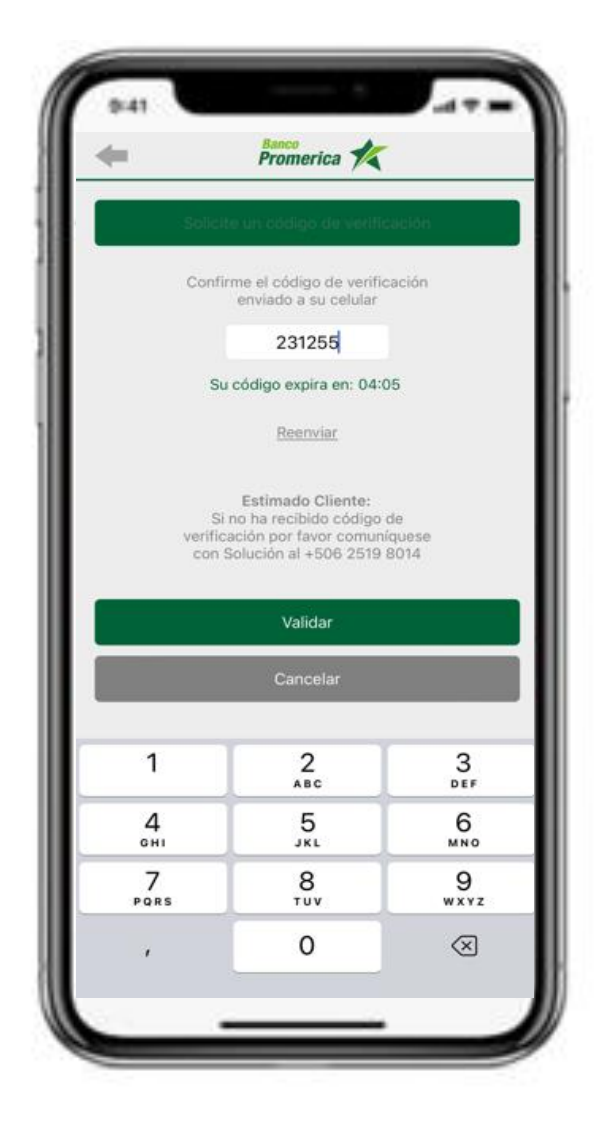

Digite su nueva contraseña

Encontrará las características de la contraseña nueva

13

Confirme su contraseña

Presione "Cambiar Contraseña"

15

Indicará que su cambio de contraseña fue exitoso

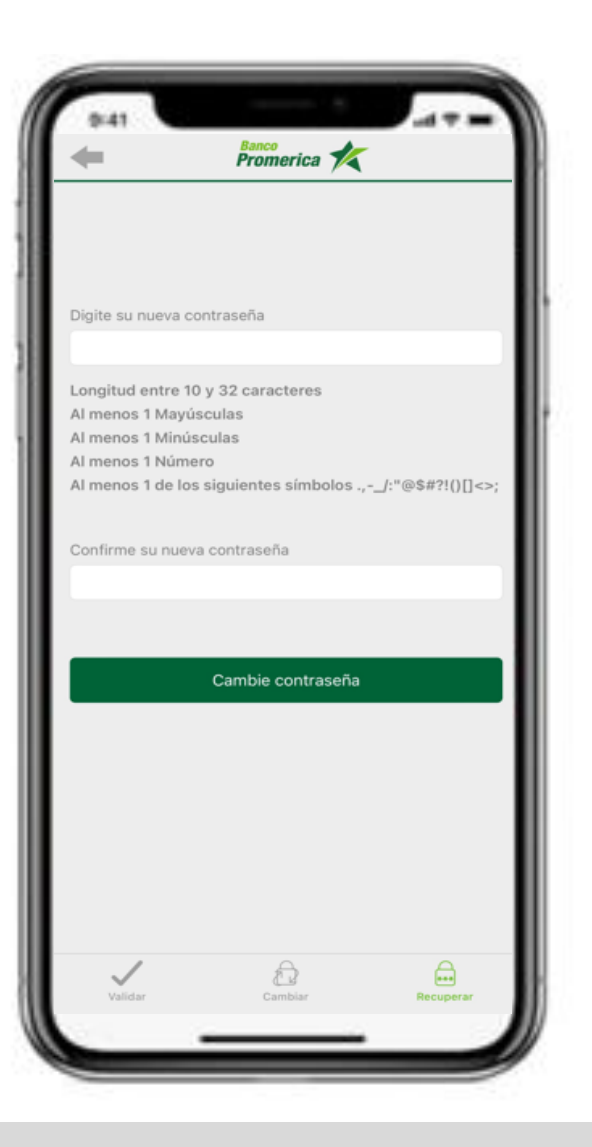

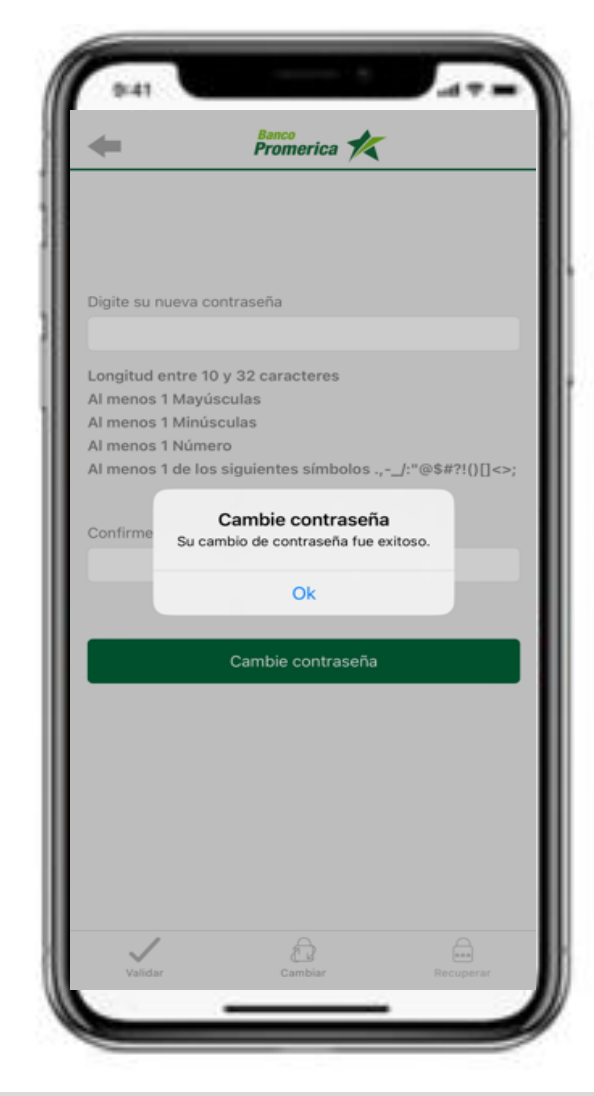

# ¡Gracias!

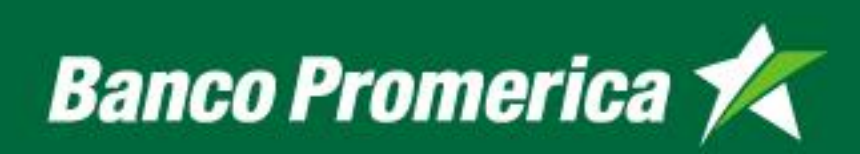